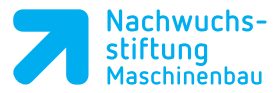

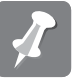

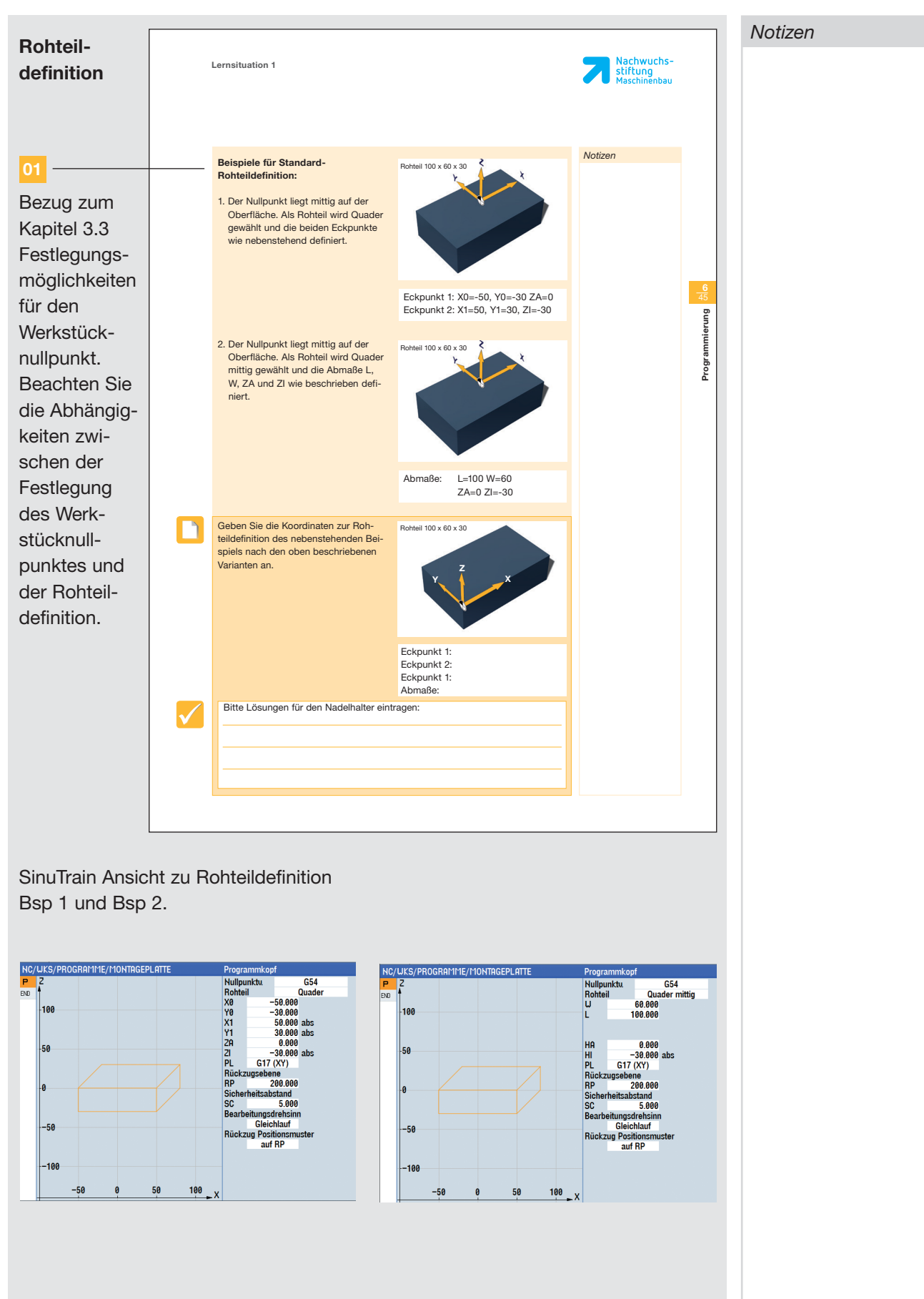

| Notizen | A | Globale Ein-<br>stellungen | 46      |          | 6   Programmierung                                                                                                    |                             |  |
|---------|---|----------------------------|---------|----------|----------------------------------------------------------------------------------------------------|-----------------------------|--|
|         |   | eten son                   |         |          |                                                                                                    |                             |  |
|         |   |                            | Notizen |          | 6.6.3 Globale Einstellungen                                                                                                    |                             |  |
|         |   |                            |         |          | Weitere globale Einstellungen müssen<br>im Programmkopf definiert werden.<br>Passen Sie die Einstellungen an Ihre<br>Aufgabenstellung an.                                                       |                             |  |
|         |   |                            |         | <u> </u> | <ul> <li>Mit der Eingabe der Werkzeug-<br/>achse legen Sie die Bearbeitungs-<br/>ebene fest. Z.B. Werkzeugachse Z<br/>entspricht der Fräsebene XY.</li> </ul>                                   |                             |  |
|         |   |                            |         |          | <ul> <li>Nach jedem Bearbeitungszyklus<br/>wird das Werkzeug auf die Rück-<br/>zugsebene gefahren.</li> </ul>                                                                                   |                             |  |
|         |   |                            |         |          | <ul> <li>Der Sicherheitsabstand definiert,<br/>ab wann im Bearbeitungszyklus mit<br/>programmiertem Vorschub gefah-<br/>ren wird.</li> </ul>                                                    |                             |  |
|         |   |                            |         |          | <ul> <li>Mit dem Bearbeitungsdrehsinn<br/>legen Sie die Frässtrategie<br/>(Gleich- oder Gegenlauf) in allen<br/>Bearbeitungszyklen fest.</li> </ul>                                             |                             |  |
|         |   |                            |         |          | <ul> <li>Über das Eingabefeld Rückzug<br/>Positionsmuster wird der Rück-<br/>zug bei Positionsmustern definiert.</li> </ul>                                                                     | _                           |  |
|         |   |                            |         |          | Hat ein Eingabereid menrere<br>Auswahlmöglichkeiten, kann über den<br>Softkey Select ausgewählt werden.                                                                                         | SELECT                      |  |
|         |   |                            |         |          | TIPP<br>Auch innerhalb eines Pro-<br>gramms können die globalen<br>Einstellungen geändert werden.<br>Z. B. Umschaltung von Gleich- auf<br>Gegenlauf oder Veränderung des<br>Sicherheiteshetande | Diver-<br>ses Einstellungen |  |
|         |   |                            |         |          | on energabilitatios.                                                                                                    |                             |  |
|         |   |                            |         |          |                                                                                                    |                             |  |
|         |   |                            |         |          |                                                                                                    |                             |  |
|         |   |                            |         |          |                                                                                                    |                             |  |
|         |   |                            |         |          |                                                                                                    |                             |  |
|         |   |                            |         |          |                                                                                                    |                             |  |
|         |   |                            |         |          |                                                                                                    |                             |  |
|         |   |                            |         |          |                                                                                                    |                             |  |
|         |   |                            |         |          |                                                                                                    |                             |  |
|         |   |                            |         |          |                                                                                                    |                             |  |
|         |   |                            |         |          |                                                                                                    |                             |  |
|         |   |                            |         |          |                                                                                                    |                             |  |

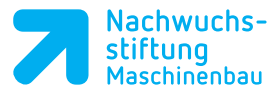

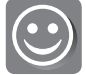

# Handlungsziele

Die Schüler/-innen und Azubis legen ihr persönliches Arbeitsverzeichnis und darin ihr erstes Programm an. Sie können das Rohteil definieren und die weiteren Parameter des Programmkopfes festlegen.

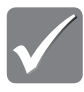

# Lösung

Beispiel für die Rohteildefinition siehe S. 65

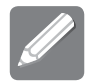

# Notizenspalte der Schüler/Azubis

Nur zulässige Zeichen verwenden: Standardzeichen, keine Sonderzeichen. Länge der Namen beachten. Mein Verzeichnis liegt im Ordner ..... und heißt .....

|   |   | E |    |  |
|---|---|---|----|--|
| ľ |   |   | ı. |  |
| l | _ | _ |    |  |

#### Alternative Vorgehensweisen

An einem Modell oder mit Hilfe einer erklärenden Zeichnung lässt sich die Definition des Rohteils bezogen auf den festgelegten Werkstücknullpunkt zusätzlich erklären.

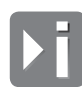

### Zusatzinformationen

Die Rohteildefinition dient nur der Simulationsanzeige. Programme und Verzeichnisse können durch Ausschneiden und Einfügen verschoben werden.

# Beispiele/Übungen/Reflexion

Geben Sie unterschiedliche Übungen für die Rohteilbestimmung heraus. Die Schüler/-innen und Azubis reflektieen die Notwendigkeit und die Systematik der ersten "formalen Schritte" zur Programmerstellung.

| Notizen | Werkzeug-<br>verwaltung                                                                                                    | Lernsituation 1                                                                                     | Nachwuchs-<br>stiftung<br>Maschinenbau |  |
|---------|----------------------------------------------------------------------------------------------------|----------------------------------------------------------------------------------------------------|----------------------------------------|--|
|         | Nach der<br>Rohteildefini-<br>tion kann das<br>für den erster<br>Bearbeitungs<br>schritt<br>benötigte<br>Werkzeug auf<br>gerufen wer-<br>den. Hierfür is<br>eine genaue<br>Beschreibung<br>in der Werk-<br>zeugtabelle<br>erforderlich.<br>Die Vorgehens<br>weise der<br>Werkzeug-<br>definition und<br>des Aufrufs<br>werden im<br>Folgenden<br>schrittweise<br>erläutert. | <section-header><section-header><section-header></section-header></section-header></section-header> | Notizen                                |  |

# 02

In der Werkzeugliste kann über den Parameter SD 54215 zwischen Durchmesser- und Radiusanzeige gewechselt werden.

Vorgehensweise:

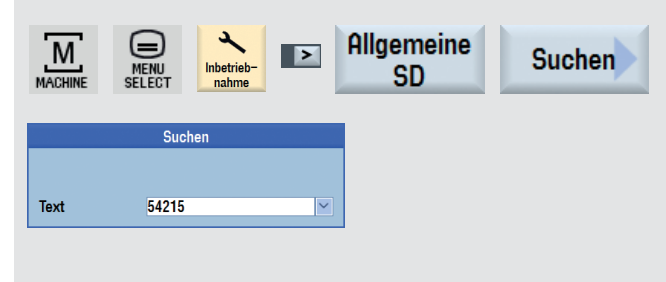

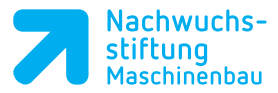

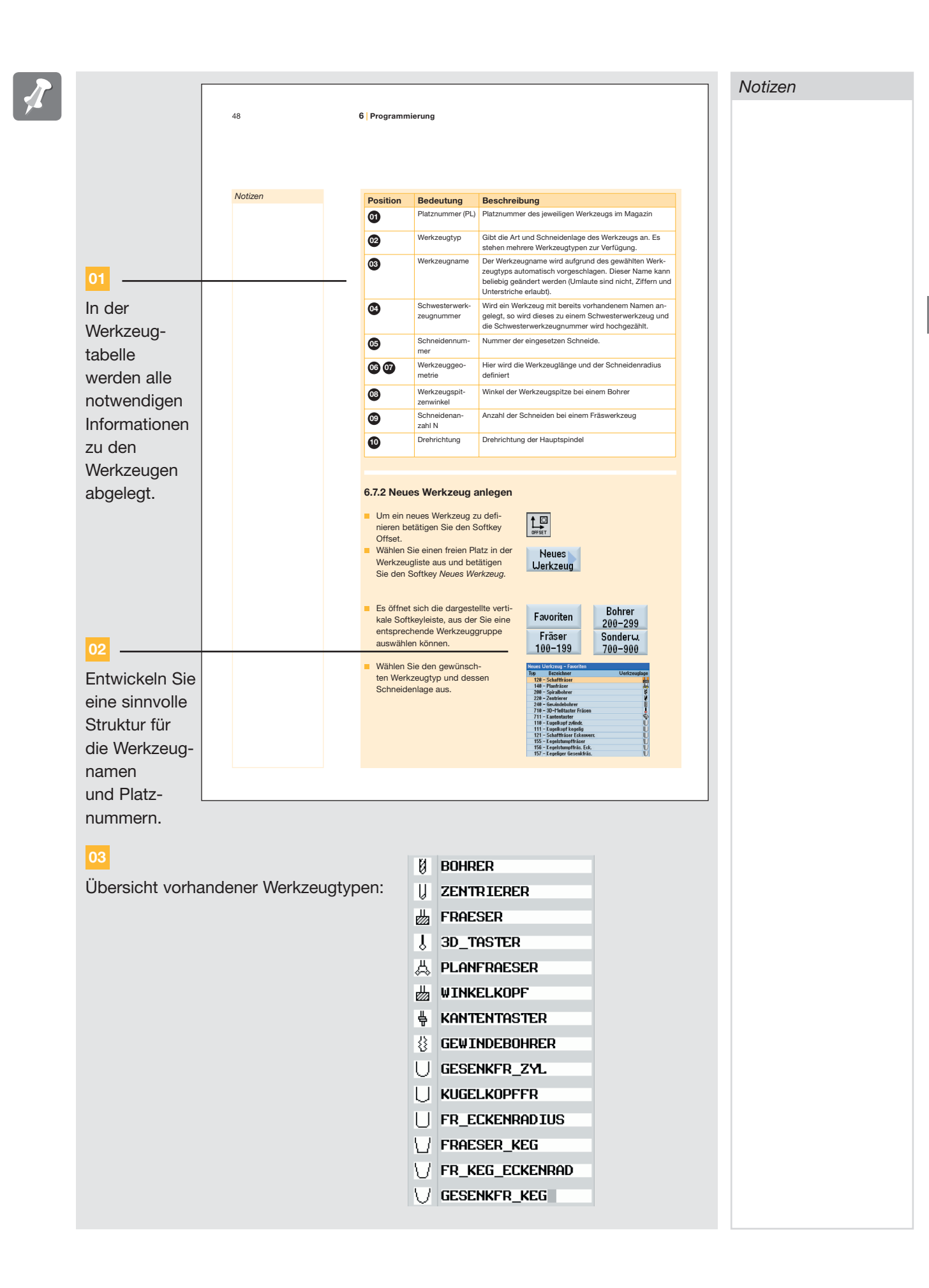